2021年3月25日

# 管理者権限の確認方法

作成:TKC ヘルプデスク

# はじめに

TKC システムをご利用いただくには、下記の3つの作業について管理者権限を有する ユーザーアカウントで作業を行う必要があります。

※対象のTKCシステムやご利用のPC環境によって、必要になる作業は異なります。

1. ミドルウェアのインストール

.NET Framework や SQLServer のインストールなどです。 管理者権限を有するユーザーアカウントでインストール作業が必須で、システムをご利用 いただく各PCで最初に一度のみ必要な作業となります。

2.システムの事前準備

TKC共通ファイルの登録や配付ツールの登録(Webメニューをご利用の場合)などです。 管理者権限を有するユーザーアカウントでインストール作業が必須で、システムをご利用 いただく各PCで最初に一度のみ必要な作業となります。

3.システムのインストール

ISO(DVD)からインストールする場合は、システムインストール(更新)の度に、管理者権 限を有するユーザーで作業が必須です。

Webメニューでインストールする場合は、管理者権限は不要です。

(普段ご利用のユーザーアカウントでインストールの作業が行えます。)

通常ご利用いただいているユーザーアカウントは、管理者権限のない標準(制限)ユーザー (=ユーザー権限の Users に属している)での運用が一般的です。標準ユーザーはPCの構成 や設定の変更ができない弱い権限となるため、システムのインストールは行えません。

※標準ユーザーでインストールを行う場合、インストール時にユーザーアカウント制御の ダイアログボックスが表示され、管理者アカウントのIDやパスワードを入力することで、 管理者特権を有効にしてインストールすることが可能です。

そのため、システムのインストールで管理者権限のある作業が必要な場合は、貴社のシステム管理者の方にご相談いただき、管理者権限のあるユーザーアカウントをご準備いただく必要があります。

当手順書では、システムのインストールで必要となる管理者権限の説明、利用中のユーザーア カウントの管理者権限の有無の確認方法、及び管理者権限のあるローカルアカウントの確認・ 作成方法を説明します。

2021年3月25日

# 目 次

| Ι  | システムのインストールで必要となる管理者権限の説明                       | 1  |
|----|-------------------------------------------------|----|
|    | 【ご参考】「Administratos」グループ以外に「Users」グループに所属している影響 | 2  |
|    | 【ご参考】ビルトインアカウントの「Administrator」を有効化する方法         | 2  |
|    | 【ご参考】 「TKCシステムの管理者」と「管理者権限」の違い                  | 4  |
| Π  | [ 利用中のユーザーアカウントの管理者権限の有無の確認方法                   | 5  |
|    | 1. 利用中のユーザー名の確認方法                               | 5  |
|    | 2. 管理者権限の確認方法                                   | 7  |
| Π  | I 管理者権限のあるローカルアカウントの確認方法                        | 8  |
| I٧ | / 管理者権限のあるローカルアカウントの追加方法                        | 11 |

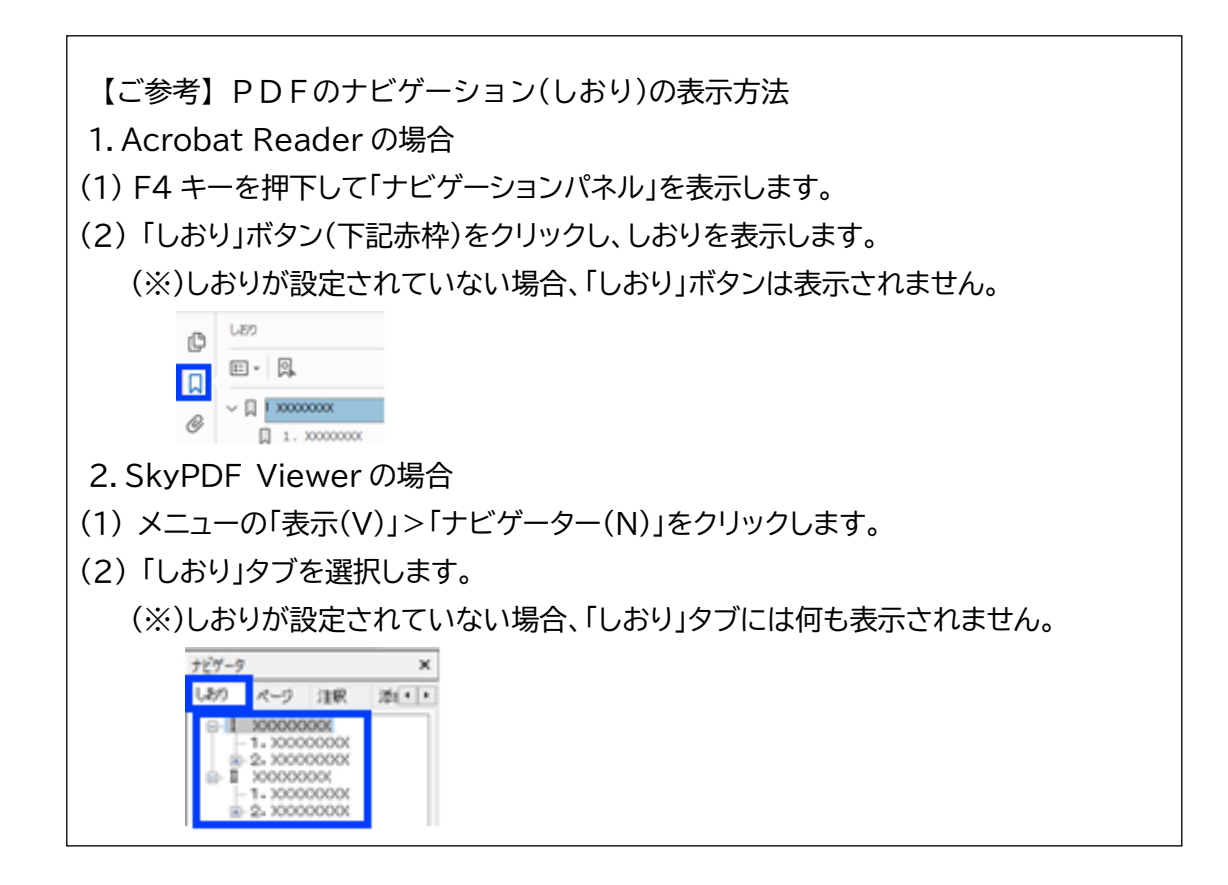

2021年3月25日

I システムのインストールで必要となる管理者権限の説明

システム(※)のインストールは、PCの構成や設定を自由に変更できる強い権限(=管理者 権限)が一般的に必要です。

(※)ミドルウェアの登録(.NET Framework や SQL Server の登録)、システムの事前 準備(配付ツールの登録やTKC共通ファイルの登録)、SkyPDF の登録、及びシステ ムのインストールなどです。

一般的に管理者権限を有するユーザーとは、Administrators グループに所属している ユーザーをいいます。

セキュリティ製品の影響に次いで、権限不足が原因でシステムのインストールに失敗する ことが多いため、インストール作業をより確実に行っていただくために、TKCシステムのイン ストールでは Administrator グループのみに属するローカルアカウントでの作業を推奨 します。(※1) (※2) (※3)

- (※1)ドメインアカウントの場合、管理者権限があってもグループポリシーなどで権限が一部制限されていることが原因で、インストールに失敗するケースがあります。 このため、管理者権限のあるドメインアカウントでインストールが失敗する場合は、 管理者権限のあるローカルアカウントで作業を行ってください。
- (※2)管理者権限のある当該ユーザーが「Administrators」以外のグループ(Users 等)にも属している場合でインストールに失敗する場合は、「Administrators」グ ループのみに属しているローカルアカウントでインストールがうまくいくか確認し てください。
- (※3)上記(※1)や(※2)の対応でもインストール時にエラーが発生する場合で、権限の 問題かどうか切り分けるためには、最強権限のビルトインアカウントの 「administrator」を有効にし、当該ビルトインアカウントでインストールがうまく いくか確認してください。

2021年3月25日

オンラインQ&A

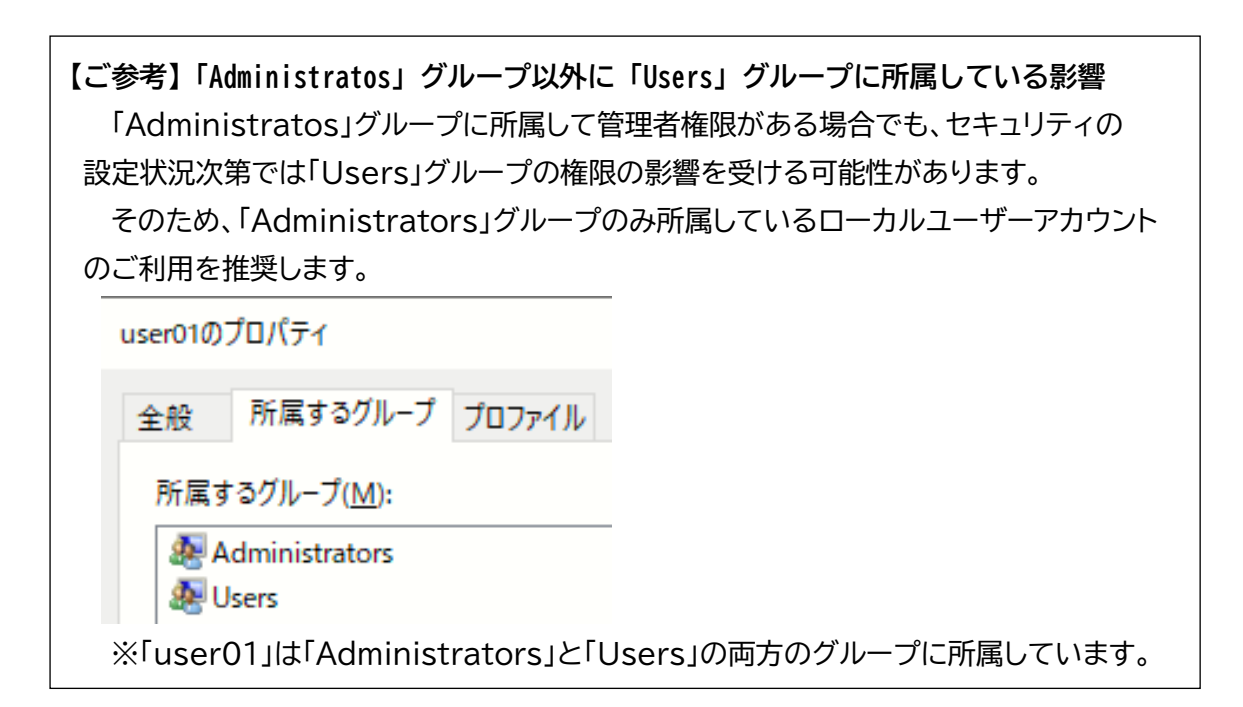

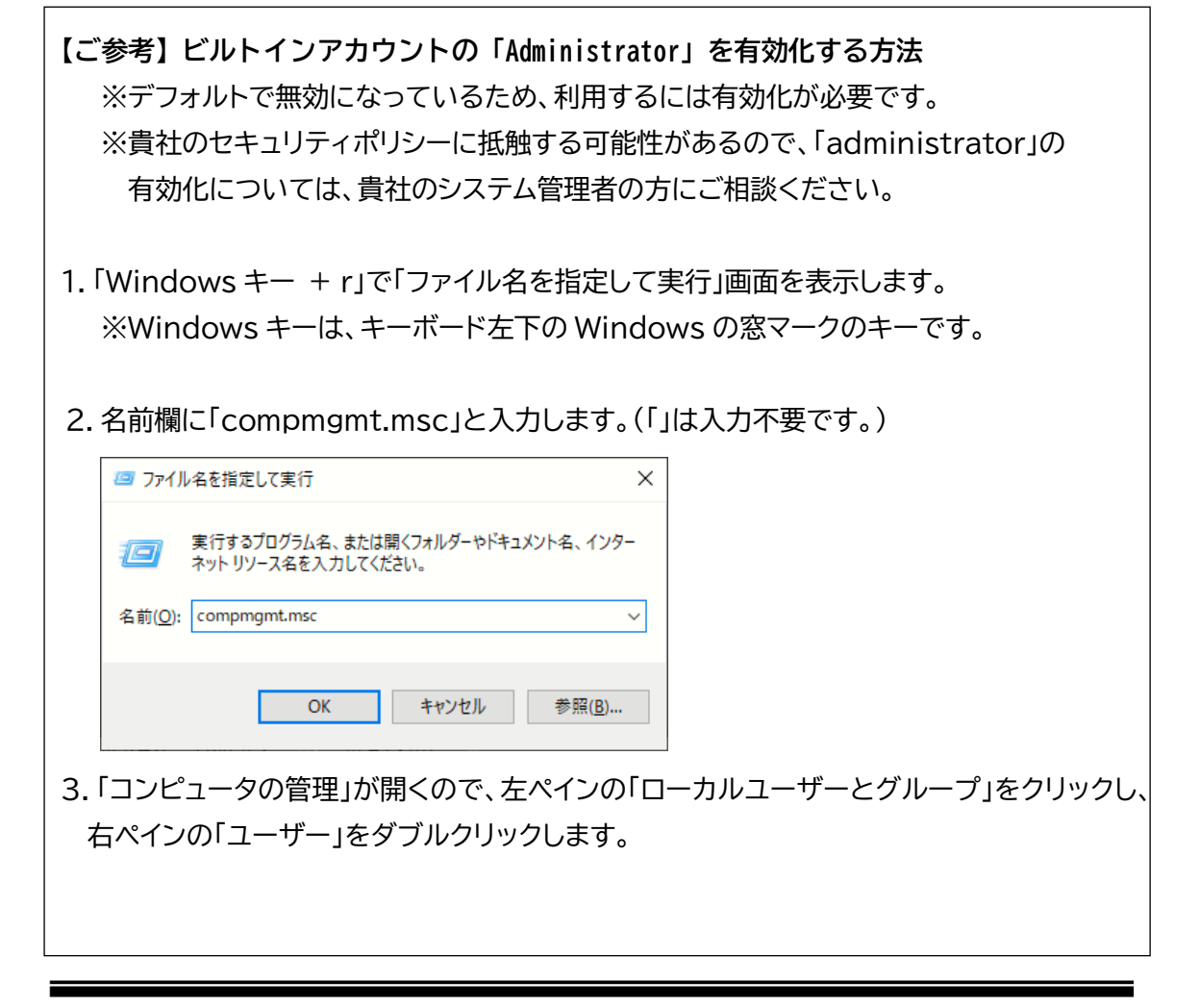

作成:TKC ヘルプデスク

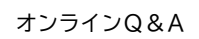

2021年3月25日

| France and a constrained in                                                           |
|---------------------------------------------------------------------------------------|
| コンピューターの管理                                                                            |
| ファイル(E) 操作(A) 表示(V) ヘルプ(H)                                                            |
|                                                                                       |
|                                                                                       |
|                                                                                       |
| 4.「Administrator」の行をダブルクリックし、プロパティ画面で「アカウントを無効                                        |
| にする」のチェックを外します。                                                                       |
|                                                                                       |
| (1) 27-5-0年後<br>27-51人(1) 後年(1) 表示(1) (1) (1) (1) (1) (1) (1) (1) (1) (1)             |
|                                                                                       |
| (m) コンピューターの管理(ロッパル) 名前 フル ネーム 数号 ※ 前 システム フル コンピューター/ドメインの管 ○ (0.922) コンピューター/ドメインの管 |
| → 値 イベントビューアー<br>→ 値 デ育フェルダー                                                          |
| ◆ D-Dh 2-ブ-とグループ 金根 所属するグループ プロファイル                                                   |
| > (9, 17, 27, 7, 27, 27, 27, 27, 27, 27, 27, 27                                       |
| 2 7/14 X 34*/97* ◆ 課 記録書 ディスクを発展 7/k 2*- 公臣)                                          |
| >                                                                                     |
| □ 1-11-11を見つけい地には20-20まません第50                                                         |
| ☑ 1- サーロバスクード経営業できないD                                                                 |
| D(127)-ド価単規準にする(2)<br>() アカウントモージントモージントモージン                                          |
| 27322H00-2729H0                                                                       |
|                                                                                       |
|                                                                                       |
|                                                                                       |
| OK         キャンセル         通用(点)         ヘルブ                                            |
|                                                                                       |
|                                                                                       |
| 5. パスワードの設定は「Administrator」の行を右クリックから「パスワードの設定」                                       |
|                                                                                       |
| で行えまり。                                                                                |
| 🌆 コンピューターの管理                                                                          |
| ファイル(E) 操作(A) 表示(M) ヘルプ(H)                                                            |
| 🗢 🔶 🚾 🔀 📾 🗟 🖬                                                                         |
| (語) コンピューターの管理(ローカル) 名前 フルネーム                                                         |
| ○ タスクスケジューラ 20 Only Missional パスワードの日定(S)                                             |
| > 図 イベントビューアー<br>数 defaultuser0 すべてのタスク(D) >                                          |
| ◆ ● ローカル ユーザーとグループ 製 Guest #I除(D)                                                     |
| □ ユーザー<br>□ グループ  ■ TKC 名前の変更( <u>M</u> )                                             |
| > (0) /(7/7-7/) WDAGUtilityAcco JD/(F/B)                                              |
| 長 デバイスマネージャー<br>ヘルプ(H)                                                                |
|                                                                                       |

2021年3月25日

【ご参考】「TKCシステムの管理者」と「管理者権限」の違い 管理者権限とよく間違えやすいのが「TKCシステムの管理者」です。 「TKCシステムの管理者」は、あくまでTKCシステムで利用するユーザーIDに対して、 運用管理システム(システム管理)を利用できる権限があるかどうかであり、システムの インストール時に必要な Windows の管理者権限とは全く関係がありません。

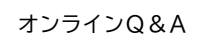

2021年3月25日

- Ⅱ 利用中のユーザーアカウントの管理者権限の有無の確認方法
- 1. 利用中のユーザー名の確認方法
- (1)「Windows キー + r」で「ファイル名を指定して実行」画面を表示します。
   ※ Windows キーは、キーボード左下の Windows の窓マークのキーです。
- (2) 名前欄に「cmd」と入力します。(「」はご入力不要です。)

| 💷 วราไ          | ル名を指定して実行                                                | × |
|-----------------|----------------------------------------------------------|---|
| ٨               | 実行するプログラム名、または聞くフォルダーやドキュメント名、インター<br>ネットリソース名を入力してください。 | - |
| 名前( <u>O</u> ): | cmd                                                      | ~ |
|                 |                                                          |   |
|                 | OK キャンセル 参照( <u>B</u> )                                  |   |

(3) 「コマンドプロンプト」が開くので、「whoami」と入力して Enter キーを押下して ください。(「」は入力不要です。)

上記方法で利用中の「ユーザー名」を確認します。

 「コンピュータ名¥ユーザー名」と表示される場合 ローカルアカウントとなります。 下記の例では、コンピュータ名「SamplePC」に登録されているユーザー名「user01」 のローカルアカウントです。

 G\*Windows\*system32\*cmd.exe
 Microsoft Windows [Version 10.0.17763.914]

Microsoft Windows [Version 10.0.17763.914] (c) 2018 Microsoft Corporation. All rights reserved. C:¥Users¥**user01** ><u>whoami</u> <u>SamplePC¥user01</u> コンピュータ名 ユーザ名

【ご参考】コンピュータ名の確認方法 コマンドプロンプトで「hostname」と入力します。 下記の例では PC 名が「SamplePC」となります。

C:¥Users¥**user01** >hostname

SamplePC

コンピュータ名

管理者権限の確認方法

2021年3月25日

「ドメイン名¥ユーザー名」と表示される場合
 ドメインアカウントとなります。

下記の例では、ドメイン名「ad」に登録されているユーザー名「user01」のドメイン アカウントとなります。

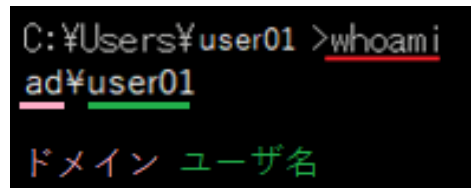

管理者権限の確認方法

2021年3月25日

# 2. 管理者権限の確認方法

- (1)「Windows キー + r」で「ファイル名を指定して実行」画面を表示します。
   ※ Windows キーは、キーボード左下の Windows の窓マークのキーです。
- (2) 名前欄に「compmgmt.msc」と入力します。(「」はご入力不要です。)
- (3)「コンピュータの管理」が開くので、左ペインの「ローカルユーザーとグループ」をクリック し、右ペインの「ユーザー」をダブルクリックします。

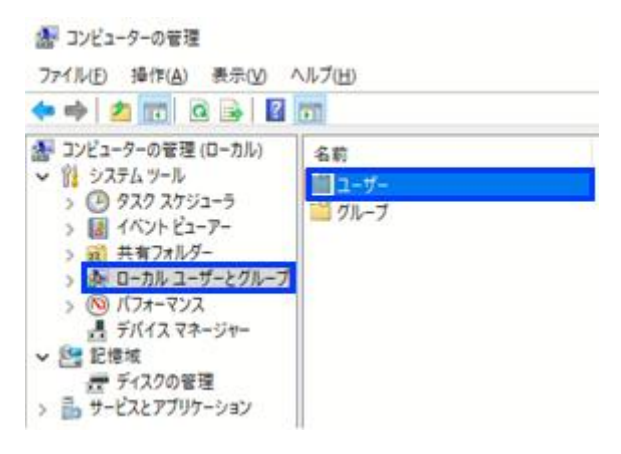

- (4) 上記1で確認したユーザー名(アカウント名)の行をダブルクリックします。
- (5) 当該ユーザーのプロパティ画面が表示されるので、「所属するグループ」タブをクリックし、 「所属するグループ」欄に「Administrators」が表示されているユーザーが「管理者権限」 のあるユーザーとなります。

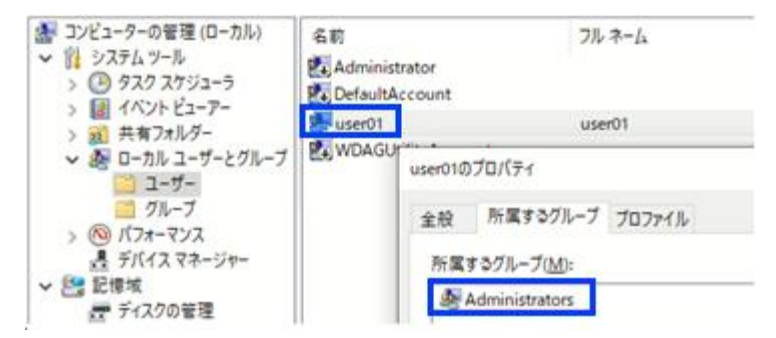

(6) ご利用のユーザーが「Administrators」に所属する場合は、当該ユーザーで インストール作業を行ってください。

| オンライ | 20&A  |
|------|-------|
|      | 20011 |

#### 2021年3月25日

- Ⅲ 管理者権限のあるローカルアカウントの確認方法
- (1)「Windows キー + r」で「ファイル名を指定して実行」画面を表示します。
   ※Windows キーは、キーボード左下の Windows の窓マークのキーです。
- (2) 名前欄に「compmgmt.msc」と入力します。(「」は入力不要です。)

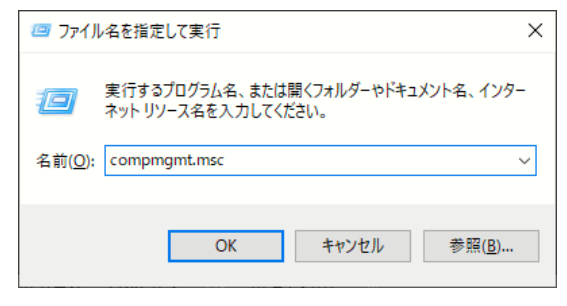

- (3) 「コンピュータの管理」画面で左ペインの「ローカルユーザーとグループ」の「グループ」を クリックし、右ペインの「Administrators」をダブルクリックします。
- (4)「所属するメンバー」欄のユーザー(アカウント)が、「Administrators」グループに 所属する管理者権限のあるメンバーとなります。

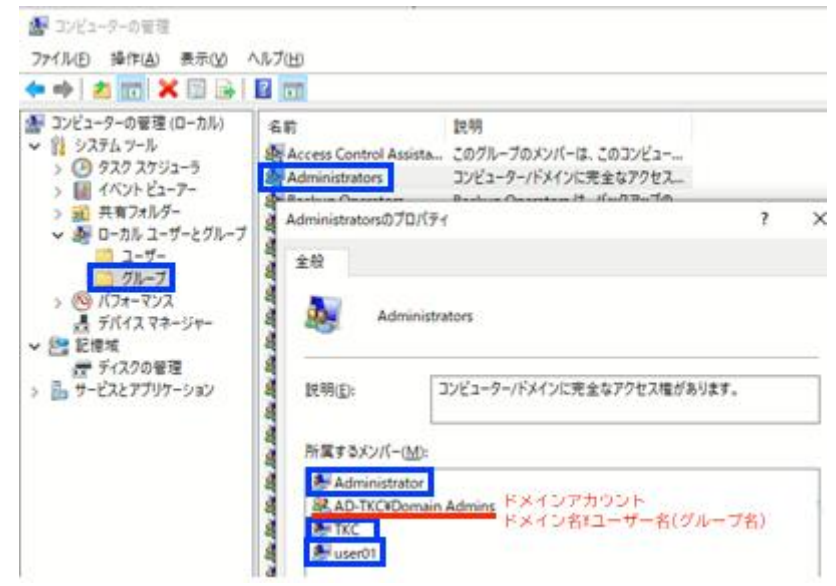

(5) このメンバーの中で「Administrators」のみ所属しているユーザー(アカウント)か 下記の方法で確認します。

例としてユーザー名が「TKC」の所属するグループを確認します。

管理者権限の確認方法

2021年3月25日

- ① 画面で確認する方法
  - 1)上記2.(3)~(5)の方法で、「TKC」の所属するグループを確認します。
  - 2)所属グループは「Administrators」のみであるため、当該 TKC は管理者権限のある ローカルアカウントとして利用可能です。

| TKCのプロパティ             |          |        |  |
|-----------------------|----------|--------|--|
| 全般                    | 所属するグループ | プロファイル |  |
| 所属するグループ( <u>M</u> ): |          |        |  |
| Administrators        |          |        |  |

※ご自身で管理されていないローカルアカウントの場合、どのローカルアカウントを 利用してよいかについては、システム管理者の方にご相談ください。

- ② コマンドで確認する方法
  - 1)「Windows キー + r」で「ファイル名を指定して実行」画面を表示します。 ※Windows キーは、キーボード左下の Windows の窓マークのキーです。
  - 2)名前欄に「cmd」と入力し、コマンドプロンプトを起動します。(「」は入力不要です。)

| 💷 ファイル名を指           | 定して実行                                            | ×  |
|---------------------|--------------------------------------------------|----|
| 実行す<br>ネット!         | るプログラム名、または開くフォルダーやドキュメント名、イン<br>リソース名を入力してください。 | 9- |
| 名前( <u>O</u> ): cma |                                                  | ~  |
|                     |                                                  |    |
|                     | OK キャンセル 参照( <u>B</u> )                          |    |

- 3)「net localgroup administrators」と入力して Enter キーを押下します。 (「」は入力不要です。)
- 4)メンバーの一覧で表示されるユーザーの中からローカルアカウントを確認します。
   ※「ユーザ名」だけがローカルアカウントで、「ドメイン名¥ユーザー名」がドメイン
   アカウントです。

(下記の例では「Administrator」「TKC」「user01」が Administrators グループ に属するローカルアカウントで、「AD-TKC¥Domain Admins」はドメインアカウン トです。)

2021年3月25日

| C:¥Windows¥system32¥cmd.exe                                                                        |    |  |  |
|----------------------------------------------------------------------------------------------------|----|--|--|
| C:¥Users¥ <b>and for administrators</b><br>エイリアス名 administrators<br>コメント コンビューター/ドメインに完全なアクセス権がありま | þ, |  |  |
| メンバー                                                                                               |    |  |  |
| Administrator<br>AD-TKC¥Domain Admins<br>TKC<br>user01<br>コマンドは正常に終了しました。                          |    |  |  |

5)例として「TKC」の所属するグループを調べます。

- 6)「net user TKC」と入力して Enter キーを押下します。(「」は入力不要です。)
- 7)「所属しているローカルグループ」で「Administrators」のみとなっていることから、 当該 TKC は管理者権限のあるローカルアカウントとして利用可能です。

| C:¥Users¥andosides>net user TKC<br>ユーザー名<br>フル ネーム<br>コメント<br>ユーザーのコメント<br>国/地域番号<br>アカウント有効<br>アカウントの期限 | TKC<br>TKC<br>【自分で作成】 localのadministrator<br>000(システム既定)<br>Yes<br>無期限 |
|----------------------------------------------------------------------------------------------------|------------------------------------------------------------------------|
| 最終バスワード変更日時<br>バスワード有効期間<br>バスワード次回変更可能日時<br>バスワードあり<br>ユーザーによるバスワード変更可能                                 | 2017/03/29 12:03:44<br>無期限<br>2017/03/30 12:03:44<br>No<br>Yes         |
| ログオン可能なワークステーション<br>ログオン スクリプト<br>ユーザー ブロファイル<br>ホーム ディレクトリ<br>最終ログオン日時                                  | すべて<br>2018/10/02 14:45:53                                             |
| ログオン可能時間                                                                                                 | すべて                                                                    |
| 所属しているローカル グループ<br>所属しているグローバル グループ<br>コマンドは正常に終了しました。                                                   | *Administrators<br>*ない                                                 |

(6)他のユーザーも同様に確認します。

また、どのユーザーを利用してよいかは、貴社のシステム管理者の方にご相談ください。

|--|

2021年3月25日

IV 管理者権限のあるローカルアカウントの追加方法 管理者権限のあるローカルアカウントが登録されていない場合や、インストール用に新たに

- 管理者権限のあるローカルアカウントを新規作成する場合は下記の手順となります。 なお、ユーザーを登録してよいかどうかは、貴社のシステム管理者の方にご相談ください。
- 1. 「Windows キー + r」で「ファイル名を指定して実行」画面を表示します。 ※Windows キーは、キーボード左下の Windows の窓マークのキーです。
- 2. 名前欄に「compmgmt.msc」と入力します。(「」ご入力不要です。)

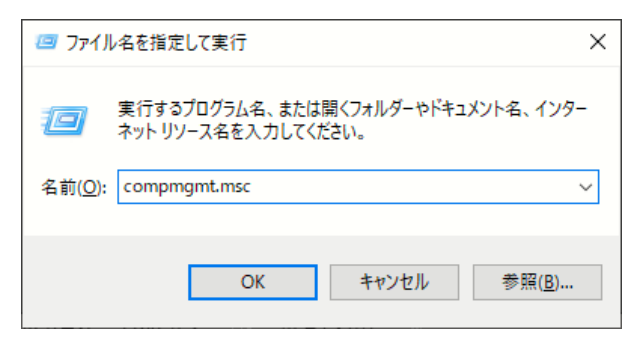

3.「コンピュータの管理」が開くので、左ペインの「ローカルユーザーとグループ」をクリックし、 右ペインの「ユーザー」をダブルクリックします。

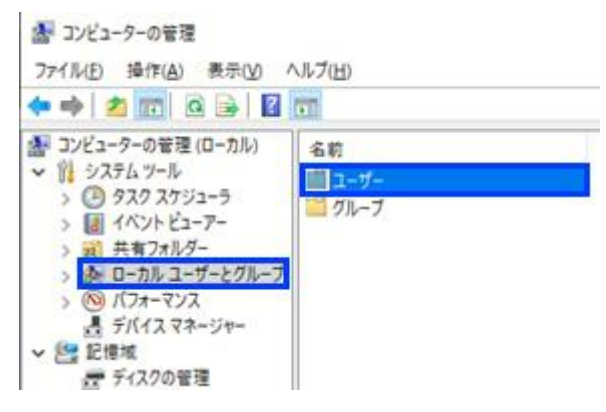

- 4. ユーザー名やパスワードを設定します。
  - ※貴社のセキュリティポリシーにより、パスワードポリシーの制限や、各区分の設定を変更で きないようにされている可能性があるため、登録内容は貴社のシステム管理者の方にご 相談ください。

### 2021年3月25日

### 管理者権限の確認方法

| 新しいユーザー                                |                     | ?    | ×          |  |
|----------------------------------------|---------------------|------|------------|--|
|                                        |                     |      |            |  |
| ユーザー名(U):                              | InstAdmin           |      |            |  |
|                                        |                     |      |            |  |
| フル ネーム(E):                             |                     |      |            |  |
| _                                      |                     |      |            |  |
| 説明( <u>D</u> ):                        | インストール用の管理者権限のあるユーザ |      |            |  |
|                                        |                     |      |            |  |
|                                        |                     |      |            |  |
| 1°70-5(D)                              |                     |      |            |  |
| ////////////////////////////////////// |                     |      |            |  |
| パフロードの確認 3 カバン・ ●●●●●●●●●●●●●●●        |                     |      |            |  |
|                                        |                     |      |            |  |
|                                        |                     |      |            |  |
| □ ユーサーは次回ロクオン時にハスリートの変更か必要( <u>M</u> ) |                     |      |            |  |
| □ ユーザーはパスワードを変更できない(S)                 |                     |      |            |  |
| □ パスワードを無期限にする( <u>W</u> )             |                     |      |            |  |
| アカウントを無効にする(B)                         |                     |      |            |  |
|                                        |                     |      |            |  |
|                                        |                     |      |            |  |
|                                        |                     |      |            |  |
|                                        |                     |      |            |  |
| ヘルプ( <u>H</u> )                        | 作成( <u>E</u> )      | 閉じる( | <u>O</u> ) |  |
|                                        |                     |      |            |  |

- 5. 登録した当該ユーザーの行をダブルクリックし、プロパティ画面を表示します。
- 6.「所属するグループ」タブをクリックし、「追加」ボタンを押下します。

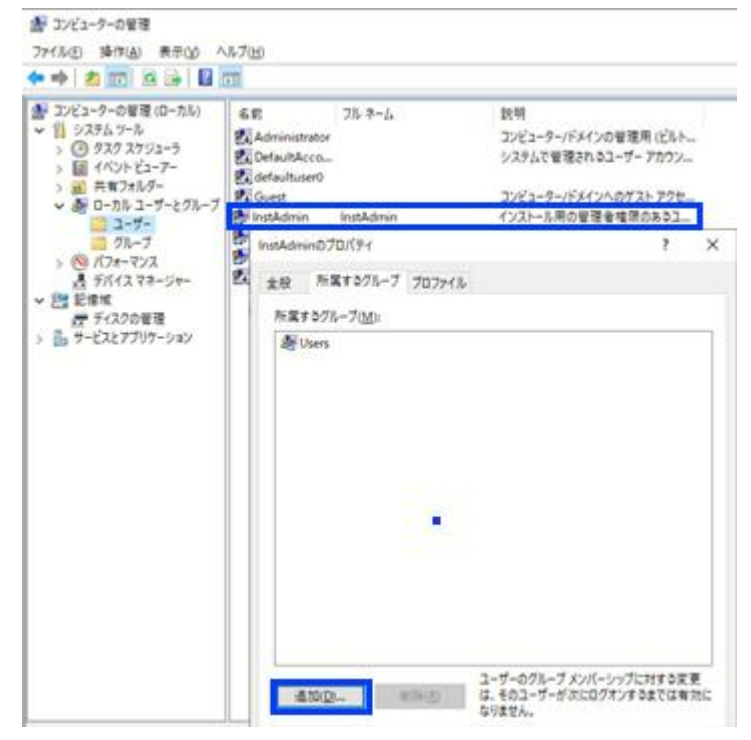

7.「グループの選択」画面が表示されるので、「選択するオブジェクト名を入力してくだ さい」欄に「Administrators」(「」は入力不要)と入力し、「名前の確認」ボタンを押下 します。

#### 管理者権限の確認方法

2021年3月25日

| グループの選択                                        | 2                     |
|------------------------------------------------|-----------------------|
| オブジェクトの種類の選択(5):                               |                       |
| グループ                                           | オブジェクトの種類( <u>Q</u> ) |
| 場所の描定( <u>F</u> ):                             |                       |
| CS04665Y17-2                                   | 場所(1)                 |
| 選択するオブジェクト名を入力してください (愛)(E):<br>Administrators | 名前の確認(の               |
|                                                |                       |
|                                                |                       |

8.「コンピュータ名¥Administrators」となり下線が付くので「OK」ボタンを押下します。

| グループ の選択                     | ×                     |
|------------------------------|-----------------------|
| オブジェクトの種類の選択( <u>S</u> ):    |                       |
| グループ                         | オブジェクトの種類( <u>O</u> ) |
| 場所の指定( <u>F</u> ):           |                       |
| CS04665Y17-2                 | 場所( <u>L</u> )        |
| 選択するオブジェクト名を入力してください (例)(E): |                       |
| SamplePC¥Administrators      | 名前の確認( <u>C</u> )     |
|                              |                       |
| 詳細設定(A)                      | OK キャンセル              |

- 9.「所属するグループ」欄に「Administrators」が表示されたことを確認します。
- 10.「所属するグループ」欄の「Users」行をクリックし、「削除」ボタンを押下します。

| InstAdm              | inのプロパティ                |      |                |                             | ?       | $\times$ |
|----------------------|-------------------------|------|----------------|-----------------------------|---------|----------|
| 金段                   | 所属するグループ                | 7077 | (),            |                             |         |          |
| 所属                   | ↑ るグループ( <u>M</u> ):    |      |                |                             |         |          |
| 50 /<br>50 /<br>50 / | Administrators<br>Jsers |      |                |                             |         |          |
|                      |                         |      |                |                             |         |          |
| 2                    | 170(D)                  | 制除图  | ユーザーの<br>は、そのコ | )グループ メンバーシッ<br>1ーザーが次にログオン | ブに対する支引 | 見        |
|                      | ОК                      |      | なりません<br>キャンセル | 3.<br>適用( <u>A</u> )        |         | 1        |

| オンラインO&A         |  |
|------------------|--|
| -1 - 1 - Q Q / ( |  |

2021年3月25日

\_\_\_\_\_ 11.「所属するグループ」欄に「Administrators」のみ表示されることを確認します。

以上